## Solicitação de saque FGTS – Calamidade Pública

O trabalhador pode solicitar o saque do FGTS por motivo de Calamidade Pública decretada para seu município, preferencialmente pelo App FGTS.

Atencão

Caso o município tenha decretado emergência ou calamidade pública e não esteja relacionado no app, é necessário aguardar a habilitação da prefeitura municipal

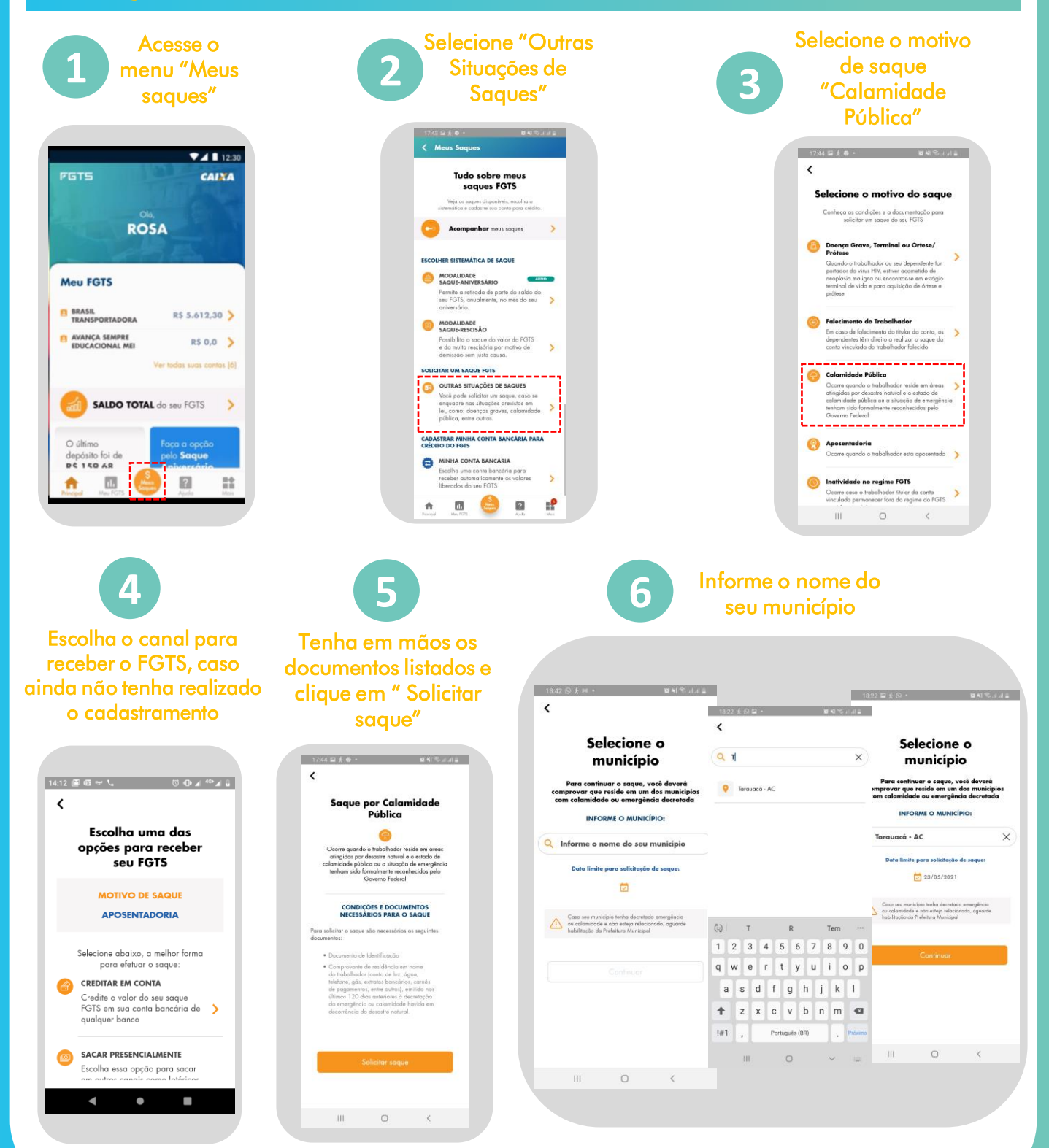

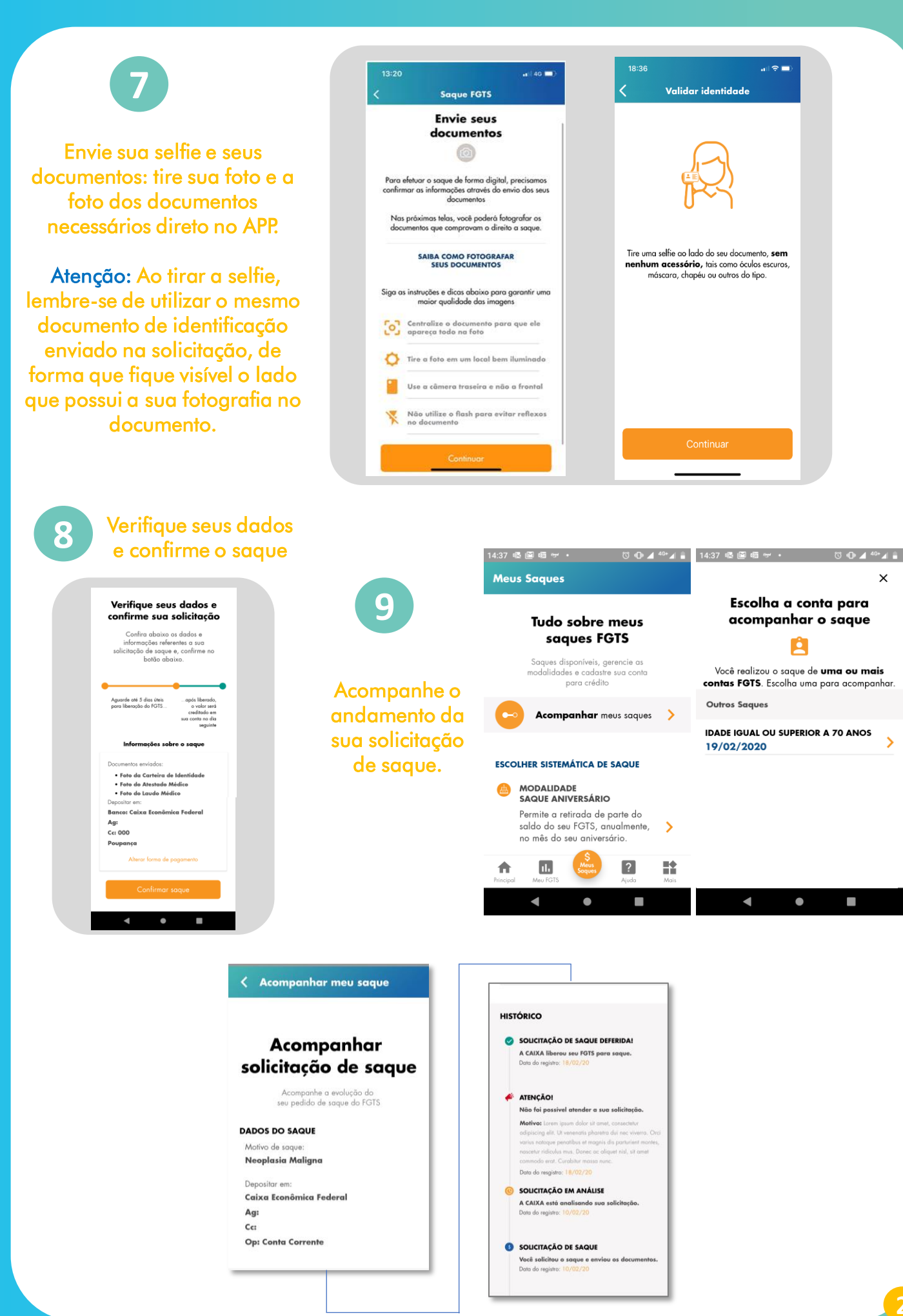